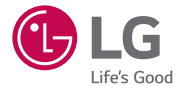

# USER GUIDE LG Watch Urbane LG-W150

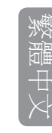

www.lg.com

- 視所在地區、服務供應商、軟體版本或作業系統版本而定,部份 內容與圖例可能與您的裝置有所不同,且內容如有變更,將不另 行通知。
- 本使用者指南中的部份內容可能會因您的裝置軟體版本或系統服務供應商的服務內容變更而有所不同。本文件的所有資訊將逕自變更而不另行通知。
- 請務必使用 LG 原廠配件。 隨附的項目是專為本裝置所設計,可 能無法與其他裝置相容。
- ·由於本裝置採用觸控螢幕,因此並不適合視障人士使用。
- Copyright ©2015 LG Electronics, Inc. 保留所有權利。 LG 與 LG 標誌 為 LG Group 及其相關實體的註冊商標。 其他商標一律為其個別擁 有者所有。
- Google™、Google Maps™、Gmail™、YouTube™、Hangouts™與 Play Store™為 Google, Inc. 的商標。

| 安全資訊                     | 6  |
|--------------------------|----|
| 瞭解裝置                     | 13 |
| 裝置配置                     | 13 |
| 為裝置充電                    | 15 |
| 充電模式                     | 17 |
| 如果畫面凍結                   | 17 |
| 開啟與關閉裝置                  | 18 |
| 連接至其他行動裝置                | 18 |
| 觸控螢幕提示                   | 19 |
| 配戴裝置                     | 19 |
| 心跳速率感應器                  | 20 |
|                          |    |
| <b>形装直建按主仃<u>助</u>装直</b> |    |
| 配對之前                     | 22 |
| 如何為裝置進行配對                | 23 |
| 配對之後                     | 23 |
| 如何使用裝置                   | 24 |
| 從裝置畫面(查看時間的畫面)           | 開始 |
| 使用                       | 24 |
| 快速調暗螢幕                   | 24 |
| 更改裝置畫面                   | 24 |
| 通知卡                      | 25 |
| 封鎖通知                     | 26 |
| 通話通知                     | 27 |
| 變更收到通知的時間                | 27 |
| 查看剩餘電池電力或日期              |    |
| 使用劇院模式暫時關閉螢幕             | 28 |
| 暫時增強螢幕亮度                 | 29 |
| 存取 [設定] 功能表              | 29 |

| 官埋储仔空间                                                                                                    | 29                                                        |
|----------------------------------------------------------------------------------------------------|-----------------------------------------------------------|
| 可使用語音指令進行的工作                                                                                                    | 30                                                        |
| 變更用於語音操作的應用程式.                                                                                                    |                                                           |
| 寫下或檢視記事                                                                                                    | 31                                                        |
| 設定提示                                                                                                    | 32                                                        |
| 顯示我的計步                                                                                                    | 32                                                        |
| 顯示我的心跳速率                                                                                                    | 32                                                        |
| 傳送文字訊息                                                                                                    | 33                                                        |
| 電子郵件                                                                                                    | 34                                                        |
| 待辦事項                                                                                                    | 35                                                        |
| 導航                                                                                                    | 35                                                        |
| 設定計時器                                                                                                    | 35                                                        |
| 使用碼錶                                                                                                    | 36                                                        |
| 設定鬧鐘                                                                                                    | 36                                                        |
| 查看目前的鬧鐘                                                                                                    | 37                                                        |
| 使用應用程式                                                                                                    | 38                                                        |
| 下載甘仲確田积式                                                                                                    | 38                                                        |
| 「戦会世歴四性」、                                                                                                    |                                                           |
| 撥打電話                                                                                                    |                                                           |
| や<br>戦兵<br>で<br>戦兵<br>で<br>壊兵<br>に<br>勝<br>用<br>程<br>式<br><br>換<br>打<br>電話<br><br>使用<br>Google Fit 應<br>用<br>程<br>式<br>                                                                                                    | 38<br>39                                                  |
| 下戰共间應用住式撥打電話<br>使用 Google Fit 應用程式                                                                                                    |                                                           |
| 下戦兵(回應用住式)<br>撥打電話<br>使用 Google Fit 應用程式                                                                                                    |                                                           |
| 下戦兵(回應)<br>一戦兵(回應)<br>撥打電話<br>使用 Google Fit 應用程式<br>                                                                                                    | 38<br>39<br><b>40</b>                                     |
| <ul> <li>         ・職具に應用住式         ・</li> <li>         ・</li> <li>         ・</li></ul>                                                                             |                                                           |
| <ul> <li>         ・職業(回應用程式)         ・</li> <li>         ・</li> <li>         ・</li><td></td></ul>                                                                  |                                                           |
| <ul> <li>         ・職業(回應用程式)         ・</li> <li>         ・</li> <li>         ・</li>    &lt;</ul>                                                                   | 38<br>39<br>40<br>40<br>40<br>40<br>40<br>40              |
| <ul> <li>         ・職業(回應用程式)         ・</li> <li>         ・</li> <li>         ・</li><td>38<br/>39<br/><b>40</b><br/>40<br/>40<br/>40<br/>40<br/>40<br/>40</td></ul> | 38<br>39<br><b>40</b><br>40<br>40<br>40<br>40<br>40<br>40 |
| T報共同に応用住式         撥打電話         使用 Google Fit 應用程式         設定         啟動 [設定] 功能表         調整顯示亮度         更改裝置畫面         更改字體大小         手腕手勢         Wi-Fi 設定         ##27 #192                                                                                                    | 38<br>39<br>40<br>40<br>40<br>40<br>40<br>40<br>40<br>41  |
| T報共同に応用住式         撥打電話         使用 Google Fit 應用程式         設定         啟動 [設定] 功能表         調整顯示亮度         更改裝置畫面         更改字體大小         手腕手勢         Wi-Fi 設定         藍牙裝置         施生費         修業者前                                                                                                    | 38<br>39<br>40<br>40<br>40<br>40<br>40<br>41<br>41<br>41  |

| 44 |
|----|
| 44 |
|    |
| 45 |
|    |

# 安全資訊

啟動您的產品前,請先檢閱此處提供的基本安全資訊。

### 一般安全與使用

使用產品時,請留意下列常識準則。

#### 您的環境

- 安全操作溫度。請在介於 0°C/32°F 與 40°C/104°F 的溫度下使用及存 放您的產品。讓產品曝露於極低或極高的溫度下可能導致產品損 壞、故障,甚至爆炸。
- **駕駛期間**。 駕駛車輛時,專心駕駛是您的首要責任。 在駕駛期間 使用行動裝置或配件接聽通話或使用其他應用程式,可能會造成分 心。 請將您的注意力放在路況上。
- 爆炸物附近。請勿在可能讓產品產生火花的區域內使用,否則可 能造成火災或爆炸。
- •飛機上。請參閱所有使用電子裝置的條例和指示。大部份航線只 允許在起飛和降落之間使用電子裝置,並禁止在起飛和降落時使 用。有三類主要的機場安全性裝置:X光機(使用於輸送帶上放置 的物品)、磁性檢波器(使用於行經安全檢查門的人員)及磁性棒(使 用於人員或個人物品的手持裝置)。您可以讓此產品通過機場的X 光機。請勿將此產品經過機場磁性檢波器或曝露在磁性棒下。
- 永遠遵循特定區域的所有特殊法規限制。在禁止使用裝置或裝置 可能造成干擾或危險的情況下,請關閉您的裝置。
- ·將腕帶變更為金屬帶可能會造成藍牙/Wi-Fi 連接問題。

### 安全提示

**警告:**充電架內含強力磁性,可能會干擾心律調節器、信用卡、手錶 及其他對磁性敏感的物體。

若要避免產品損壞並減少火災或觸電、爆炸或其他危險的風險,請參 閱下列常識注意事項:

- •請僅搭配經 LG 核准的連接線、充電器及其他配件使用。
- •請勿摔落、敲打或搖晃產品。
- 請勿彎折、扭轉、拉扯、加熱電源線,或在電源線上面放置重物而 使其損壞。
- ・此產品配備 USB 連接線,提供連接桌上型、筆記型電腦或充電器 之用。將您的產品連接至電腦前,請確認您的電腦已正確接地。 桌上型或筆記型電腦的電源供應線具有保護接地導體及接地插頭。 插頭必須插入依據區域碼及法令正確安裝並接地的適當插座。
- 請勿嘗試維修、修改或再製造此產品。產品配備內建充電電池, 該電池應只由 LG 或授權的 LG 維修中心進行更換。
- 請勿開啟、拆卸、壓碾、彎折或毀壞、刺穿或絞碎產品。
- •請勿將異物插入產品。
- •請勿將產品放置於微波爐內。
- 請勿將產品曝露於火源、爆炸或其他危險之下。
- 使用柔軟的拭布清潔。請勿使用刺激性的化學藥劑(例如酒精、苯 或稀釋劑)或清潔劑來清潔產品。
- •請根據當地法規,將產品及電池和家庭廢棄物分開處理。
- 與許多電子裝置相同,您的產品會在正常操作期間產生熱能。若 在缺乏適當通風的情況下長時間直接接觸皮膚,可能導致不適或 輕微燙傷。因此,於產品操作期間或之後立即觸摸產品時請特別 小心。
- •若使用產品時發生問題,請停止使用產品,並詢問經授權的LG Electronics 客戶服務中心。
- •請勿將產品浸泡或曝露於水或其他液體。

- 計步器、睡眠、運動與心跳速率等功能並非用於施予醫療照護或診斷,應作 為休閒、保健與健身之用。
- 測量條件和所處環境可能會影響心跳速率讀數。讀取您的心跳速率前,請 先確定您已坐下並放鬆。
- •本產品具防水防塵功能,浸於深達一公尺的水中可承受長達 30 分鐘,符合 IP67 額定標準。不具防震功能,外殼必須完全緊閉。
- 您的膚況、測量條件與所處環境皆可能影響心跳速率讀數。
- •請勿直視心跳速率感應器的光源,避免傷害您的視力。
- 若您的裝置開始變熱,請摘除直到降溫為止。皮膚若長時間接觸發熱表面可能會造成燙傷。
- 心跳速率功能僅為測量心跳速率,請勿用於其他用途。

### 電池警告

- •請勿拆卸、開啟、壓碾、彎折或毀壞、刺穿或絞碎電池。
- 請勿修改或再製造電池、嘗試將異物插入電池、將電池浸泡或曝露 於水中或其他液體,或曝露於火源、爆炸或其他危險之下。
- •請確定無動物牙齒或指甲等尖銳物接觸電池。 否則可能引起火 災。
- •請僅將電池用於標明的適用系統之中
- 僅搭配使用通過 CTIA 認證要求的充電系統,讓電池系統符合 IEEE1725。使用不合格的電池或充電器可能會有火災、爆炸、漏 電或其他危險的風險。
- 請勿造成電池短路或讓金屬導電物體接觸電池端子。
- 僅使用符合 IEEE-Std-1725 標準的電池來進行更換。 使用不合格的 電池可能會有火災、爆炸、漏電或其他危險的風險。 僅限由授權 的服務供應商更換電池。
- ·兒童使用電池時應有成人在旁監督。
- 請避免摔落本產品或電池。如果本產品或電池摔落,尤其掉落在 堅硬表面,若使用者懷疑可能已損壞,請將本裝置帶到服務中心進 行檢查。

- 電池不當使用可能會導致火災、爆炸或其他危險。
- 產品充完電後務必將充電器自插座移除,以節省充電器不必要的電力損耗。
- •如果安裝的電池類型不正確,可能會有爆炸的風險。

#### 警告:電池替換通知

- ·為了您的安全,請勿移除產品配備的電池。如果您需要更換電池,請將裝置帶到最接近的授權 LG Electronics 服務中心或經銷商處以尋求協助。
- 鋰電池是具危險性的元件,可能會導致人身傷害。
- 由不合格的專業人員替換電池可能導致裝置損壞。

#### 警告

本電池如果更換不正確會有爆炸的危險。 請依製造商說明書處理用過之電池。

### 防水特性備註

本產品符合異物侵入防護 IP67\* 等級,防水又防塵。

\* IP67 等級代表即使產品在室溫下輕輕地浸入靜止的自來水池中達1公 尺深約 30 分鐘,也能維持正常運作。

請避免將產品曝露於灰塵過多或濕度過高的環境中。請勿在下列環境 中使用產品。

🕥 請勿將產品浸泡於水以外的任何液體化學藥劑 (肥皂等) 中。

🛞 請勿將產品浸泡於鹹水中,例如海水。

😫 請勿將產品浸泡於溫泉中。

🔕 游泳時,請勿配戴產品。

▲ 請勿在水中使用產品。

🚱 請勿將產品直接置於沙 (例如海灘) 或泥土表面。

•產品浸濕後,水分可能會殘留在主裝置的縫隙中。請充分甩動產

安全資訊

品以將水分瀝乾。

- 水分瀝乾後,內部零件仍可能處於潮濕狀態。儘管您可以使用產品,也請勿將產品放置在不得受潮的物品附近。請小心不要弄濕您的衣物、提袋或提袋內的物品。
- 如果麥克風內殘留的水分導致語音啟動功能無法正常使用,請瀝 乾水分。
- ·請勿在產品可能遭到高壓水源(例如水龍頭或蓮蓬頭附近)噴射的地 方使用,或將其浸入水中過長時間,因為產品並無耐高水壓設計。
- ・此產品不耐撞擊。請勿摔落產品,或加以撞擊。這麼做可能會損壞或毀壞主裝置,導致滲水。

# 心律調節器與其他醫療裝置

配戴心律調節器的人應該:

- 當產品電源「開啟」時,「永遠」將產品與心律調節器保持6英时 以上的距離。
- •不得將裝置置於胸前口袋中。
- 使用心律調節器所在位置相對側的手,將 RF 干擾的可能性降到最低。
- •如果有任何干擾發生的跡象,請立即「關閉」裝置電源。

若您使用任何其他個人醫療裝置,請洽詢您的醫生或裝置製造商,以 判斷裝置是否足以防護外部 RF 能量。

### 在裝置上使用藍牙和 Wi-Fi 的提示

- 將您的產品連接至其他行動裝置時,裝置必須位於鄰近位置。否則視使用環境而定,可能會導致運作異常或發出噪音。
- 位於開放空間中的藍牙通訊半徑通常為10公尺。視使用環境而定,半徑值可能有所不同。
- 請勿於您的產品與連接裝置之間放置障礙物。基於使用者身體、 牆壁、角隅處或其他障礙物等因素,輸出/輸入訊號可能會減弱。

請於無障礙物空間使用。

- 使用Wi-Fi連接時,即使藍牙功能無法使用,您的裝置也能夠收到 來自手機或平板電腦的通知。
- •裝置會根據手機所註冊的 Wi-Fi 清單, 搜尋並連接到最近的 Wi-Fi 網路。

### 顯示螢幕的提示

- •請勿長時間顯示靜止影像, 否則可能造成螢幕出現影像烙印或殘 影。
- 保固內容並不涵蓋螢幕損壞的可能風險,因此不建議讓應用程式顯 示相同畫面超過10分鐘。

### 曝露於無線電頻率能量

此LG-W150型號之腕戴式行動裝置的設計符合有關的無線電波輻射 安全要求。此要求根據科學原則而制定,並具有一定的安全範圍, 可確保不同年齡和健康狀況之人體安全。

- •减少電磁波影響,請妥適使用。
- 經型式認證合格之低功率射頻電機,非經許可,公司、商號或 使用者均不得擅自變更頻率、加大功率或變更原設計之特性及 功能。
- 低功率射頻電機之使用不得影響飛航安全及干擾合法通信;經 發現有干擾現象時,應立即停用,並改善至無干擾時方得繼續 使用。前項合法通信,指依電信法規定作業之無線電通信。低 功率射頻電機須忍受合法通信或工業、科學及醫療用電波輻射 性電機設備之干擾。
- •使用過度恐傷害視力。
- •使用30分鐘請休息10分鐘。
- •2歲以下幼兒不看螢幕,2歲以上每天看螢幕不要超過1小時。

#### 符合性聲明

LG Electronics 在此宣告此 LG-W150 產品符合基本要求及法令1999/5/EC 的其他相關條款。符合性聲明的複本可於下列連結取得:

#### http://www.lg.com/global/declaration

#### 開放原始碼軟體

若要依 GPL、LGPL、MPL 及其他開放原始碼授權取得對應的原始碼,請造訪 http://opensource.lge.com。 除了開放原始碼外,所有提及的授權條款、免責聲明和版權通知均可供下載。

LG Electronics 亦可以透過收費 CD-ROM 提供開放原始碼,費用包括 CD-ROM成本(例如媒體成本、運費以及處理費),您可透過opensource@lge.com 聯繫。 此服務由購買產品日起計3年內有效。

#### 法規資訊

- 1 按住電源鍵直到顯示應用程式清單。
- 2 點選 Settings > About > Regulatory information,瞭解法規資訊。

#### 如何更新裝置

取得最新的軟體版本、全新軟體功能與改善功能。

- 1 按住電源鍵直到顯示應用程式清單。
- 2 在裝置上點選 Settings > About > System updates。

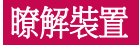

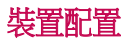

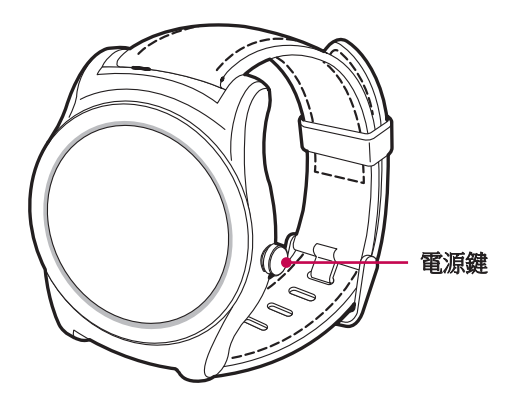

**備註:**切勿讓觸控螢幕接觸任何其他電氣裝置。 靜電放電可能造成觸控螢幕 故障。

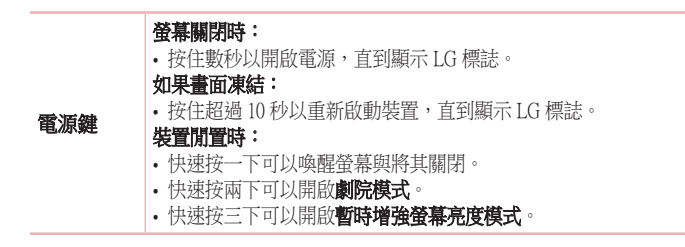

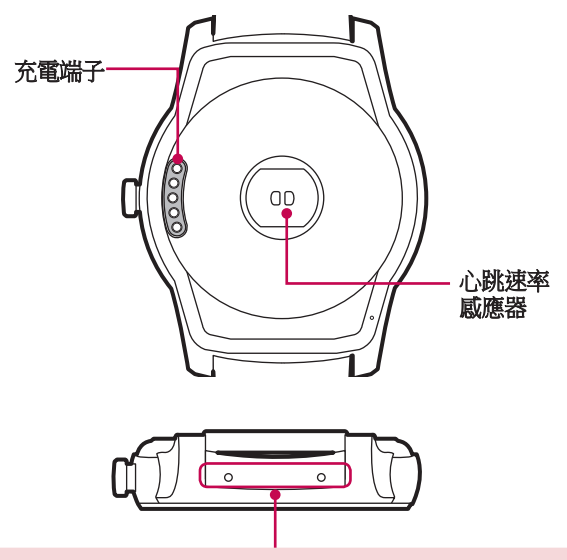

●警告

請勿以尖銳物品插入或推擠裝置底部的孔。否則可能會造成裝置無法正常運作。

# 為裝置充電

第一次使用裝置前,請先為電池充電。請使用裝置隨附的充電架為裝置電池充電。

您可使用電腦來為電池充電。 只要使用裝置隨附的 USB 連接線連接電 腦與充電架,便可開始充電。

**備註:**若電池電量過低,則電池圖示會顯示為空的。若電池電量完全耗盡, 則裝置接上充電器後無法立即開機。請讓電量耗盡的電池充電數分鐘再開 機。部份功能於充電期間無法使用。

#### \land 應慎防充電端子腐蝕

產品使用期間若接觸汗水或其他異物,充電時充電端子可能會發生腐蝕。為 避免此情況,充電前請先用布擦拭產品。

1 找到裝置與充電架上的充電端子。

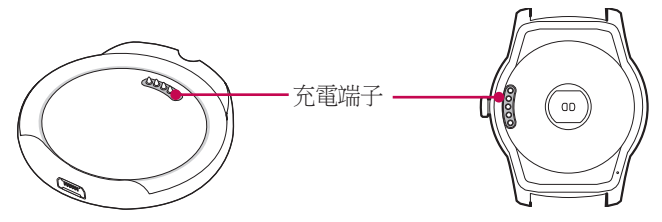

備註:本充電架的設計僅限與裝置搭配使用,無法與其他裝置相容。

2 將 USB 連接線較小一端插入隨附充電架的 USB 連接埠。

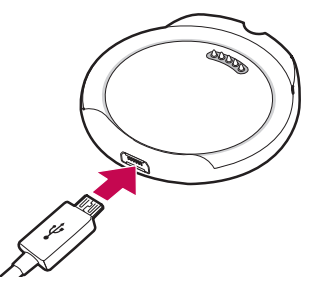

3 將裝置置於充電架並確保充電端子皆已對齊。

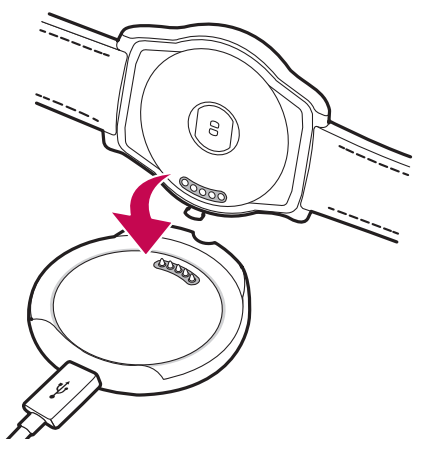

- 4 將充電架連接至電源插座。如果您的裝置為關閉狀態,則將會自動 開啟。
- 5 一旦裝置電池完全充飽電,請中斷與充電架的連接。

#### 備註:

- 若充電期間裝置的供電不穩定,則觸控螢幕可能無法運作。
- 充電期間裝置溫度可能升高,屬正常現象。若電池變得異常高溫,請中斷充電器的連接。

### 充電模式

完成初步設定後,您會在充電時看到充電畫面(如下所示)。檢查剩餘 電池電力百分比和時間。向右滑動可以返回裝置畫面。

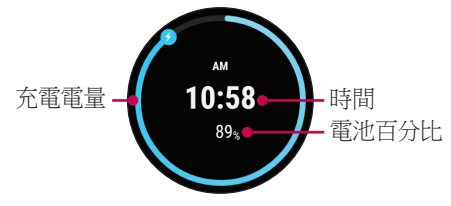

### 如果畫面凍結

如果裝置凍結且停止運作,請按住電源鍵超過10秒,直到畫面開啟並 顯示LG標誌。

# 開啟與關閉裝置

開啟裝置

按住電源鍵 (位於裝置右側) 數秒鐘來開啟裝置。 螢幕隨即亮起並顯示 LG 標誌。

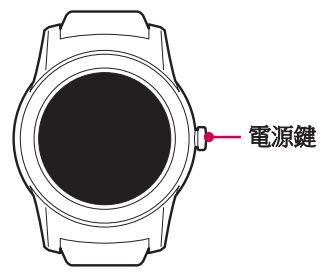

#### 關閉裝置

- 1 按住電源鍵直到顯示應用程式清單。
- 2 點選 Settings > Power off。
- 3 出現 Power off: Are you sure? 訊息時,請點選 🕗。

### 連接至其他行動裝置

如果要將裝置連接至其他裝置,您必須重新設定您的裝置。

#### 重新設定裝置

此設定值會將裝置的設定重設為原廠預設值,並刪除所有數據。

- 1 按住電源鍵直到顯示應用程式清單。
- 2 點選 Settings > Factory reset。 系統會提示您進行確認。
- 3 點選 🕗。
  - •您的裝置一次只能連接至單一行動裝置。

• 原廠重設會清除裝置記憶體中所有的數據。 完成後,就可以連接 至另一行動裝置。

#### 觸控螢幕提示

以下是如何瀏覽裝置的一些提示。

- **點選或輕觸** 以手指點選一次,可選取項目、連結、捷徑和螢幕 鍵盤上的字母。
- 輕觸並按住 輕觸並按住畫面上的項目而不放開手指,直至動作 啟動。
- **掃動或滑動** 若要掃動或滑動,請在螢幕表面上快速移動您的手指,即使在剛點選螢幕時,也不停下來。

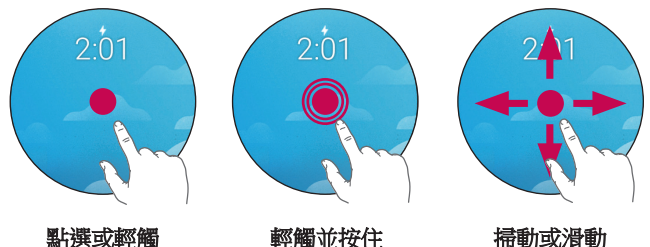

#### 配戴裝置

#### 防水功能注意事項

您的裝置已接受受控環境中測試經證實可防水防塵(符合國際標準 IEC 60529 - 外殼保護等級[IP碼]的IP67分類標準;測試條件:15°C/59°F~ 35°C/95°F,86 - 106 kPa,1公尺(約3英呎),為時30分鐘)。雖符合此 分類,但您的裝置無法完全抵禦進水損壞。

- 切勿將裝置浸於超過3英呎(約1公尺)水中並浸泡超過30分鐘。
- ·本裝置不得置於高壓水中,例如海浪或瀑布。

- ·若裝置或您的手部潮濕,請先將本裝置或您的手徹底乾燥再操作本裝置。
- ·本裝置不得置於**鹹水、離子水或肥皂水**中。
- 裝置的防水防塵功能可能因摔落或受到衝擊而失效。
- 若裝置變得潮濕,請使用乾淨軟布徹底擦乾。
- ·若於水中或其他液體中使用本裝置,觸控螢幕與其他功能可能無法 正常運作。
- •若裝置曾浸泡於水中,或是麥克風或喇叭變得潮濕,則通話中聲音品質可能會受影響。請使用乾淨軟布擦乾麥克風或喇叭,保持乾淨乾燥。

#### ⚠ 配戴皮質腕帶前請小心謹慎

- LG Watch Urbane 的車縫皮質錶帶厚實強韌,符合高品質標準。請先將皮質 腕帶前後彎曲數次再戴上,可讓您配戴時感到較為舒適。
- 視使用者的皮膚狀況而定,裝置可能意外造成接觸位置皮膚過敏。

### 心跳速率感應器

請先將裝置正確配戴於手 腕,再測量心跳速率。

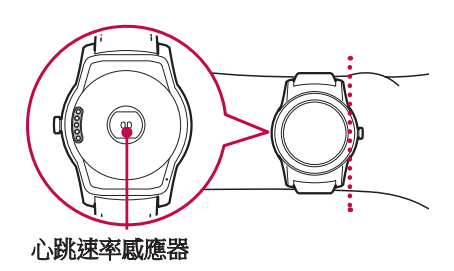

#### 備註:

- 若寬鬆配戴或動作過多,可能會導致測量結果失準。
- •請勿直視心跳速率感應器的光源,避免傷害您的視力。
- 如果心跳速率讀數不準確,請將裝置置於手腕内側再次測量。

# 將裝置連接至行動裝置

# 配對之前

#### 配對之前,請先在手機或平板電腦執行下列操作。

- 1 確認您手機或平板電腦上使用的 Android 版本為 Android 4.3 或更高版 本,且支援 Bluetooth<sup>®</sup>。
  - •若要瞭解您的手機或平板電腦是否支援 Android Wear,請使用手機或平板電腦瀏覽 http://g.co/WearCheck。
  - 若您的手機或平板電腦並非使用 Android 4.3 或更高版本,請洽詢製造商瞭解軟體更新相關事宜。
- 2 確定您的手機或平板電腦置於裝置旁。
- 3 使用手機或平板電腦從 Play Store 下載 Android Wear → 應用程式 並進行安裝。檢查確認手機或平板電腦上已安裝 Android Wear → 應 用程式 (並已更新至最新版本)。
- 4 確認手機或平板電腦已連接至行動數據或 Wi-Fi。 您需要數據連接來 為裝置進行初次設定。
- 5 設定期間請讓裝置連接至電源。

#### 備註:

- 視裝置上安裝的軟體而定,您的裝置可能會自動下載並安裝更新。
- 視網路狀況而定,設定程序可能為時超過20分鐘。

#### 如何為裝置進行配對

- 1 開啟裝置,在歡迎使用畫面上向左滑動以開始使用。
- 2 點選語言。
- 3 將裝置連接至電源並向左滑動以繼續。

提示:如果電池電量低於20%,請先為裝置充電,再繼續進行下一個步驟。

- 4 向左滑動並按照螢幕上的指示操作,直到顯示裝置代碼。
- 5 在手機或平板電腦上開啟 Android Wear → 應用程式。設定期間請將 藍牙開啟 (如果原本沒有開啟)。
- 6 即可在手機或平板電腦上看到附近裝置的清單。點選裝置的代碼。
- 7 您會在手機或平板電腦與裝置上看到配對代碼。請檢查代碼是否相符。
- 8 在手機或平板電腦上點選配對,開始進行配對。
- 9 配對完成後,您會在裝置上看到確認訊息。這個過程可能需要幾分 鐘時間,請稍候。
- 10 按照螢幕上的指示完成初始設定。

#### 配對之後

為享有最佳 Android Wear 使用體驗,我們建議開啟 Google Now 和定位服務。 移至 Google 設定或設定 (如果原本沒有開啟)。

# 從裝置畫面 (查看時間的畫面) 開始使用

首先請將裝置喚醒。如果裝置的螢幕並未亮起,您可以使用以下方式 喚醒裝置:

- •輕觸螢幕。
- •轉動手腕讓裝置畫面朝上。
- ·按下裝置上的**電源鍵**。

### 快速調暗螢幕

用手掌覆蓋在螢幕上,直到螢幕震動。此動作將會調暗裝置畫面。

### 更改裝置畫面

- 1 輕觸並按住裝置畫面上的任何位置數秒鐘。
- 2 向右或向左滑動螢幕以瀏覽設計,接著點選所要的設計。

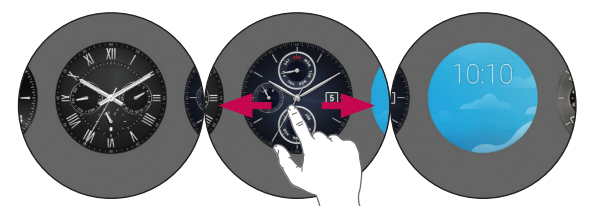

提示:您也可以透過 Android Wear 🚽 應用程式變更與下載裝置畫面。

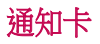

您在手機上看到的大部份通知,也會同時顯示在裝置上。其中包括未 接來電、文字訊息、事件提醒及其他通知。 通知會在裝置畫面底部以卡片形式顯示。

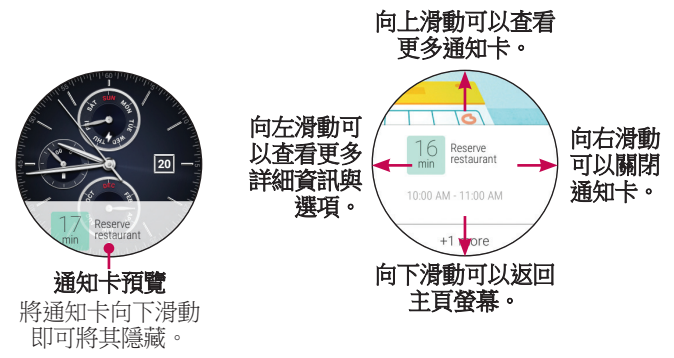

若要檢視通知卡,請從螢幕底部向上滑動。

點選通知卡可查看更多資訊。 若要查看更多通知卡,請繼續從螢幕底 部向上滑動。

若要移除通知卡,請從左向右滑動。

通知卡閱讀完畢後,可以將其移除。如果您在裝置上移除通知卡,手 機上的相同通知卡或通知也會關閉。

若要查看更多詳細資訊,請將通知卡從右向左滑動。 部份通知卡會提供更多詳細資訊,或是可以讓您執行某些操作。

#### 復原通知卡

通知卡關閉後,從裝置螢幕頂端向下滑動並點選 Undo 按鈕 ⊃。會有幾秒鐘的時間供您復原通知 卡。如果您已滑動移出整串通知卡中的最後一 張,則需要從螢幕底部向上滑動才能看到 Undo 按 研。

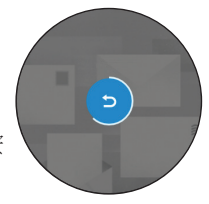

### 封鎖通知

如果您不希望裝置顯示手機或平板電腦上收到的某些通知,則可讓特定應用程式不顯示在裝置上。

#### 在裝置上封鎖應用程式

- 1 在裝置上移至某張通知卡。
- 2 從右向左滑動,直到看見 🥥 為止。
- 3 點選 ⊘> < 以確認。

#### 在手機上使用 Android Wear 應用程式封鎖應用程式

- 1 在手機上開啟 Android Wear 🗇 應用程式。
- 3 選擇要封鎖的應用程式。

### 通話通知

您可以在手機接到來電時,獲得即時通話通知提示。通知會顯示來電 者的電話號碼或手機上的聯絡人,而且您可以接聽或拒絕來電。

備註:您的裝置僅能接收通知。請使用與裝置配對的手機接聽來電。

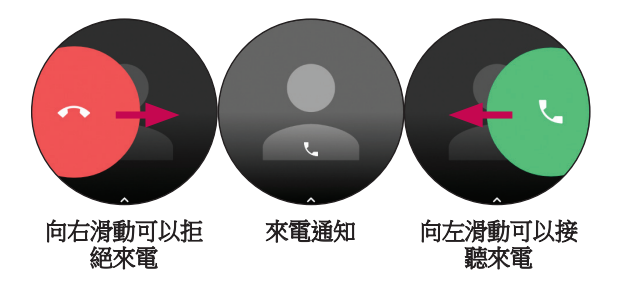

### 變更收到通知的時間

您可以變更要在裝置上顯示的通知以及時間。若要變更干擾設定, 請從裝置螢幕頂端向下滑動。您會看到干擾選項,接著可以點選 None、Priority 或 All。

- ◎:輕觸可以關閉所有干擾。
- €:輕觸可以允許[僅優先級]干擾。
- ②:輕觸可以允許所有干擾。

備註:視作業系統版本而定,部份內容可能會與您的裝置有所不同。

### 查看剩餘電池電力或日期

從螢幕頂端向下滑動。

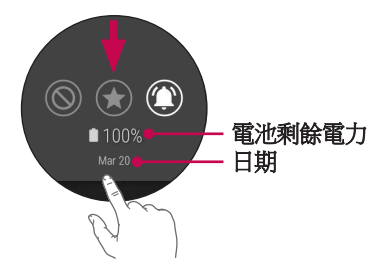

備註:視作業系統版本而定,部份內容可能會與您的裝置有所不同。

### 使用劇院模式暫時關閉螢幕

您可以關閉裝置的螢幕,讓顯示幕不會亮起,也不會顯示通知。

·快速按兩下**電源鍵**。

#### 或者

- 1 如果螢幕並未亮起,請輕觸螢幕喚醒裝置。
- 2 從螢幕頂端向下滑動。從右向左滑動,直到看見 Theater mode <a>● 為止。點選圖示可開啟此功能。</a>

### 暫時增強螢幕亮度

如果您身處戶外陽光強烈的地點,可以暫時調高亮度。較強的亮度會 持續幾秒鐘,然後自動關閉。

·快速按三下**電源鍵**。

#### 或者

- 1 如果螢幕並未亮起,請輕觸螢幕喚醒裝置。
- 2 從螢幕頂端向下滑動。從右向左滑動,直到看見 Brightness boost 為止。點選圖示可開啟此功能。

# 存取 [設定] 功能表

- 1 如果螢幕並未亮起,請點一下螢幕喚醒裝置。
- 2 從螢幕頂端向下滑動,然後向左滑動直到顯示 Settings 功能表,接著 點選 Settings ✿。

### 管理儲存空間

透過手機上的 Android Wear 📮 應用程式,您可以查看:

- •可用的儲存空間
- 裝置上的儲存空間總量
- •目前使用裝置儲存空間的應用程式或服務

#### 若要查看儲存空間詳細資訊:

- 1 確定您的裝置已連接至您的手機。
- 2 在手機上開啟 Android Wear 📮 應用程式。
- 3 點選 ◆>點選裝置名稱 (如果您有多個裝置)> 手錶儲存空間。

# 可使用語音指令進行的工作

您可以在裝置上看到簡易工作的功能表,而這份清單中的任何項目都 可以做為語音指令。說出「Ok Google」或將主頁螢幕向左滑動,直到 看見 Speak now 選項,接著說出指令或問題。 例如,當您進入 Speak now 功能表後,可以輕觸 Start stopwatch。 若要使用語音指令執行相同操作,可以在大部份畫面中說出「Ok

Google , Start stopwatch \_ ~

備註:並非所有語言和國家都能使用所有的語音操作項目。

請依照以下步驟進行,開始使用裝置的語音功能:

- 1 如果螢幕並未亮起,請點一下螢幕喚醒裝置。
- 2 裝置畫面顯示時,說出「Ok Google」。 您便會看到 Speak now 提示。
- 3 說出指令或詢問問題。

#### 以觸控操作來開啟功能:

- 1 如果螢幕並未亮起,請點一下螢幕喚醒裝置。
- 2 輕觸螢幕背景上的任何位置。
- 3 向左滑動直到您看到 Speak now 提示。
- 4 向下滑動以選擇所要的工作。

提示:可執行動作清單頂端會顯示最近使用的應用程式。

### 變更用於語音操作的應用程式

您可以設定要用於不同語音操作的應用程式。例如,您可以變更用於 設定鬧鐘或傳送訊息的應用程式。

- 1 在手機上開啟 Android Wear □ 應用程式 > 使用手錶應用程式立即操作 > 更多動作。
- 2 螢幕會顯示可動作的清單。
- 3 捲動並點選一項動作。您可以從可用應用程式中進行選擇。

提示:您也可以從 Play 商店 🖻 下載可以搭配 Android Wear 使用的應用程式。

### 寫下或檢視記事

您可以使用 QuickMemo+ 或 Google Keep 等 Android 應用程式,以對裝置說出語音指令的方式來建立記事或檢視現有記事。

- 1 如果螢幕並未亮起,請點一下螢幕喚醒裝置。
- 2 裝置畫面顯示時,說出「Ok Google」,或是輕觸螢幕背景上的任何 位置,然後向左滑動。 您便會看到 Speak now 提示。
- 3 說出「Take a note」
- 4 於出現 Note? 時說出您的記事。會於幾秒鐘後自動儲存您的記事。 如果想要取消,請輕觸 X。
- 5 當您第一次嘗試這項功能時,手機上相關的應用程式會顯示在裝置 上(例如 Google Keep、QuickMemo+)。選擇要使用的應用程式,所選 的項目將於下次使用時顯示為預設應用程式。

#### 備註:如果您的手機上已安裝 QuickMemo+ 或 Google Keep:

- •本應用程式便會將您說的內容轉成文字。您說完之後,您的文字記事便會儲存在行動裝置上的QuickMemo+或Google Keep之中。
- •您可以在行動裝置上開啟應用程式,檢視並編輯記事。

### 設定提示

您可以使用對裝置說出語音指令的方式來設定提示。 設定提示後,您 會在提示關閉時看見通知卡。

- 1 如果螢幕並未亮起,請點一下螢幕喚醒裝置。
- 2 裝置畫面顯示時,說出「Ok Google」,或是輕觸螢幕背景上的任何 位置,然後向左滑動。 您便會看到 Speak now 提示。
- 3 說出「Remind me」。
- 4 於出現提示時完成提示。會於幾秒鐘後自動儲存您的提示。如果想要取消,請輕觸X。

### 顯示我的計步

您可藉由此功能檢視[健身]類型的應用程式計算的當天計步結果,並 可瀏覽過去一星期的計步記錄。

- 1 如果螢幕並未亮起,請點一下螢幕喚醒裝置。
- 2 裝置畫面顯示時,說出「Ok Google」,或是輕觸螢幕背景上的任何 位置,然後向左滑動。 您便會看到 Speak now 提示。
- 3 說出「Show me my steps」。您會看到您的計步結果、健身目標達成 進度與您每日計步結果的長條圖。
- 4 在螢幕上向上滑動手指便可檢視每日計步總數清單。

### 顯示我的心跳速率

您可使用 [心跳速率] 類型的應用程式測量並記錄目前的心跳速率。

備註:本裝置的心跳速率測量功能不應用於臨床或醫療診斷。請遵照**配戴裝** 置與確保正確測量中的準則,正確測量您的心跳速率。

#### 確保正確測量

測量條件與環境狀況可能會影響心跳速率讀數,請遵照以下指示,確 保取得較正確的心跳速率讀數:

- ·請勿於抽菸或飲酒後測量您的心跳速率,抽菸及/或飲酒可能會影響您的心跳速率。
- •請勿於低溫時測量心跳速率,或於測量心跳速率時保持身體溫暖。
- •手腕較細的使用者心跳速率測量結果可能較不準確。

#### 測量心跳速率

- 1 如果螢幕並未亮起,請點一下螢幕喚醒裝置。
- 2 裝置畫面顯示時,說出「Ok Google」,或是輕觸螢幕背景上的任何 位置,然後向左滑動。 您便會看到 Speak now 提示。
- 3 說出「Show me my heart rate」。
- 4 當您第一次嘗試這項功能時,必須選擇 Google Fit 或 LG Pulse。選 擇要使用的應用程式,所選的項目將於下次使用時顯示為預設應用 程式。
- 5 裝置將會開始測量您的心跳速率。 經過一小段時間後,畫面中便會 顯示您的心跳速率,以及心跳速率的測量記錄。
- 6 點選 Check again,即可再次進行測量。

# 傳送文字訊息

您可使用此功能從裝置傳送文字訊息給行動裝置上的聯絡人。 您所收 到的文字訊息會顯示在文字訊息卡,您也可進行回覆。

#### 傳送訊息

- 1 如果螢幕並未亮起,請點一下螢幕喚醒裝置。
- 2 裝置畫面顯示時,說出「Ok Google」,或是輕觸螢幕背景上的任何 位置,然後向左滑動。 您便會看到 Speak now 提示。
- 3 說出「Send a text」。

- 4 隨即顯示 To whom? 畫面。 您便會看到 Speak now 提示。 說出您想 傳送文字訊息的聯絡人名稱,然後在聯絡人清單顯示時,選擇所要 的聯絡人。
- 5 畫面會提示您說出要傳送的訊息內容。說出您的訊息或插入情感圖示。
- 6 您的訊息將會自動傳送。

#### 回覆訊息

如果您的手機收到訊息通知,您會看到通知卡。從右向左滑動,直到 看見回覆為止。點選回覆,然後說出訊息。

#### 電子郵件

您可使用裝置撰寫電子郵件,亦可讀取您行動裝置上所收到的電子郵件。

- 1 如果螢幕並未亮起,請點一下螢幕喚醒裝置。
- 2 裝置畫面顯示時,說出「Ok Google」,或是輕觸螢幕背景上的任何 位置,然後向左滑動。 您便會看到 Speak now 提示。
- 3 說出「Email」。
- 4 隨即顯示 To whom? 畫面。 您便會看到 Speak now 提示。
- 5 說出您想傳送電子郵件的聯絡人名稱,然後在聯絡人清單顯示時, 選擇所要的聯絡人。
- 6 畫面會提示您說出要傳送的訊息內容。
- 7 您的訊息將會自動傳送。

#### 在手機上檢查電子郵件

返回在裝置上閱讀電子郵件的畫面,接著將訊息卡從右向左滑動,再 點選 Open on phone。

#### 回覆電子郵件

當您從右向左滑動時,可以選擇使用不同的操作,例如封存或回覆。 點選回覆,然後說出郵件內容。您的訊息將會自動傳送。

#### 刪除電子郵件訊息

將訊息卡從右向左滑動再點選刪除。

#### 待辦事項

您可使用裝置檢視在行動裝置行事曆中排定的事件。

- 1 如果螢幕並未亮起,請點一下螢幕喚醒裝置。
- 2 裝置畫面顯示時,說出「Ok Google」,或是輕觸螢幕背景上的任何 位置,然後向左滑動。 您便會看到 Speak now 提示。
- 3 說出「Agenda」。您會看到排定事件的清單。
- 4 您可點選事件詳細檢視。

### 導航

您可使用裝置找到特定目的地。

- 1 如果螢幕並未亮起,請點一下螢幕喚醒裝置。
- 2 裝置畫面顯示時,說出「Ok Google」,或是輕觸螢幕背景上的任何 位置,然後向左滑動。 您便會看到 Speak now 提示。
- **3** 說出「Navigate」,接著說出位置。

### 設定計時器

裝置可做為倒數計時器使用。 設定計時器後,會出現新的通知卡,顯 示倒數狀況。

- 1 如果螢幕並未亮起,請點一下螢幕喚醒裝置。
- 2 裝置畫面顯示時,說出「Ok Google」,或是輕觸螢幕背景上的任何

位置,然後向左滑動。 您便會看到 Speak now 提示。

- 3 說出「Set a timer」。
- 4 滑動瀏覽可用的時間間隔並點選想要的選項,開啟計時器。
  - 您可以點選▶開始或繼續倒數。
  - 點選 II 可暫停計時器。

若要關閉計時器:

當計時器時間到達時,在螢幕上從左向右滑動手指,即可將其關閉。

#### 使用碼錶

使用 [碼錶] 應用程式測量經過多久時間。

- 1 如果螢幕並未亮起,請點一下螢幕喚醒裝置。
- 2 裝置畫面顯示時,說出「Ok Google」,或是輕觸螢幕背景上的任何 位置,然後向左滑動。 您便會看到 Speak now 提示。
- 3 說出「Start stopwatch」。
- 4 點選▶以開始。

#### 設定開鐘

您可在裝置上設定多個鬧鐘。您的裝置和手機鬧鐘是分開的。

- 1 如果螢幕並未亮起,請點一下螢幕喚醒裝置。
- 2 裝置畫面顯示時,說出「Ok Google」,或是輕觸螢幕背景上的任何 位置,然後向左滑動。 您便會看到 Speak now 提示。
- 3 說出「Set an alarm」。
- 4 向上或向下滑動手指找到您要的鬧鐘時間,
- 5 點選 3 設定是否要讓開鐘重複響起。
- 6 點選 🕑 儲存鬧鐘設定。

當鬧鐘響起時,您的裝置會震動並顯示通知卡。

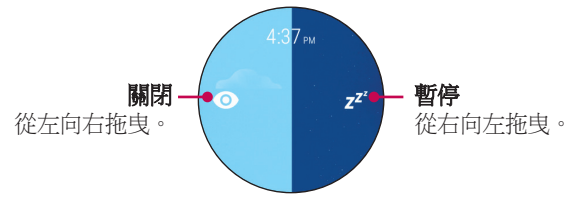

# 查看目前的鬧鐘

- 1 如果螢幕並未亮起,請點一下螢幕喚醒裝置。
- 2 裝置畫面顯示時,說出「Ok Google」,或是輕觸螢幕背景上的任何 位置,然後向左滑動。 您便會看到 Speak now 提示。
- 3 說出「Show alarms」。 在裝置上您會看到已設定好的鬧鐘清單。

# 使用應用程式

此應用程式清單列出了裝置當中所包含的應用程式。

若要進入裝置上安裝的應用程式:

- 1 如果螢幕並未亮起,請點一下螢幕喚醒裝置。
- 2 輕觸螢幕背景上的任何位置,然後向左滑動,開啟應用程式清單。 或按住電源鍵以顯示應用程式清單。

### 下載其他應用程式

您可以查看 Play 商店 论 中的推薦應用程式清單。 在手機上開啟 Android Wear 🚽 應用程式,下載更多應用程式。

### 撥打電話

您的裝置可以顯示撥號鍵盤,讓您撥打電話號碼。

- 1 按住電源鍵直到顯示應用程式清單,然後點選 Call G。
- 2 向左滑動直到顯示撥號器。
- 3 輸入電話號碼,然後點選 ♥。手機將會使用您在裝置上輸入的號碼 撥打電話。
- 提示:您也可以從 Recent 清單和 Favorites 清單撥打電話。

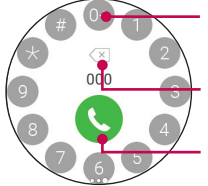

輕觸並按住可以輸入撥打國際電話 使用的加號 (+)。

點選此處可刪除錯誤的號碼。

點選以撥打輸入的號碼。

### 使用 Google Fit 應用程式

Fit 應用程式可讓您計算步數,並查看步行的距離。 您也可以查看心跳 速率測量讀數。

在已和 Android Wear 裝置配對的手機上安裝 Google Fit 應用程式,就能夠同步兩個裝置的數據,並使用 Fit 應用程式的所有功能。

按住**電源鍵**直到顯示應用程式清單,然後點選 Fit ♥。向左滑動以查 看詳細資訊。

#### 查看今日行走的估算步數

您可以對裝置說出語音指令或使用功能表,查看行走的估算步數。

說出「Ok Google」。當您看到 Speak now 提示時,說出「Show me my steps」(請參閱**顯示我的計步**章節以取得更多資訊)。

#### 或者

開啟 Fit ♥ 應用程式。

#### 查看心跳速率

您可以說出語音指令或使用功能表查看心跳速率。

說出「Ok Google」。當您看到 Speak now 提示時,說出「Show me my heart rate」(請參閱**顯示我的心跳速率**章節以取得更多資訊)。

#### 或者

- 1 開啟 Fit ♥ 應用程式,然後向左滑動直到顯示心跳速率。
- 2 向上滑動以查看心跳速率測量記錄,或點選 🎔 以測量心跳速率。

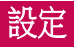

### 啟動 [設定] 功能表

- 1 如果螢幕並未亮起,請點一下螢幕喚醒裝置。
- 2 輕觸螢幕背景上的任何位置,然後向左滑動,開啟應用程式清單。 然後向上滑動至 Settings。

#### 或者

• 從螢幕頂端向下滑動,然後向左滑動直到顯示 Settings 功能表,接著 點選 Settings ✿。

### 調整顯示亮度

您可在裝置上調整顯示亮度。

- 1 從 Settings 功能表中,點選 Adjust brightness。
- 2 輕觸選項以選擇亮度等級。

### 更改裝置畫面

有幾種方法可以更改裝置畫面的設計:輕觸並按住裝置螢幕的背景、使用手機上的 Android Wear 
○ 應用程式,或使用裝置上的 Settings 功能表。

- 1 從 Settings 功能表中,點選 Change watch face。
- 2 左右滑動以瀏覽設計。如果您捲動到最左邊,可以看到最近使用的 裝置畫面。
- 3 點選以選擇新的設計。

### 更改字體大小

您可以設定裝置上顯示的字體大小。

- 1 在 Settings 功能表中,點選 Font size。
- 2 輕觸選項以選擇大小等級。

#### 手腕手勢

您可以使用手勢動作喚醒螢幕顯示。轉動手腕讓裝置畫面朝上。

· 在 Settings 功能表中,點選 Wrist gestures 開啟或關閉此功能。

#### Wi-Fi 設定

如果 Wi-Fi 設為自動模式,即使藍牙功能無法使用,也可以同步裝置 和手機。當藍牙中斷連接時,會自動開啟 Wi-Fi。在裝置上使用 Wi-Fi 連接時,即使藍牙功能無法使用,您的裝置也能夠收到來自手機或平 板電腦的通知。裝置會根據手機所註冊的 Wi-Fi 清單,搜尋並連接到 最近的 Wi-Fi 網路。

• 在 Settings 功能表中,點選 Wi-Fi settings,將此功能設定為自動或關閉。

#### 藍牙裝置

裝置會自動搜尋範圍內的藍牙裝置。 您也可以中斷裝置目前的藍牙連 接。

• 在 Settings 功能表中, 點選 Bluetooth devices。

### 將螢幕設為始終開啟

您可以設定螢幕在裝置不使用時顯示時間或是完全關閉。如果此功能 設為關閉,當您傾斜或觸碰螢幕時就會開啟螢幕。

- 在 Settings 功能表中,點選 Always-on screen,以開啟或關閉此功能。
  - 開啟:裝置待機時,裝置畫面會變暗。

• 關閉:裝置待機時,裝置螢幕會變黑。

### 飛航模式

飛航模式開啟時,您仍可在飛機上或任何禁止傳送或接收數據的地點 使用裝置上的許多功能,例如心跳速率功能。

重要! 飛航模式下您的裝置無法存取行動裝置上所儲存的資訊。

· 在 Settings 功能表中點選 Airplane mode,選擇啟用或停用該功能。

### 協助工具

• 在 Settings 功能表中,點選 Accessibility > Magnification gestures,即可 啟用透過三次點選螢幕以放大和縮小的功能。

### 原廠重設

此設定值會將裝置的設定重設為原廠預設值,並刪除所有數據。

- 1 點選 Settings > Factory reset。 系統會提示您進行確認。
- 2 點選 🕗。
  - ·您的裝置一次只能連接至單一行動裝置。
  - 原廠重設會清除裝置記憶體中所有的數據。完成後,就可以連接 至另一行動裝置。

### 重新啟動

此設定值會重新啟動裝置。

- 1 在 Settings 功能表中,點選 Restart。 您會看到相關提示且必須確認您 要重新啟動裝置。
- 2 點選 🕗 重新啟動裝置。

#### 或者

·按住電源鍵超過10秒。您的裝置會關閉並再度開啟。

### 螢幕鎖定

- 1 在 Settings 功能表中,點選 Screen lock 並輸入解鎖圖案兩次以設定螢幕鎖定。
- 2 然後在 Settings 功能表中,點選 Lock screen now 以立即鎖定螢幕。之後開啟螢幕時,若要進一步存取功能時則需輸入解鎖圖案。

# 關機

- 1 在 Settings 功能表中,點選 Power off。
- 2 出現 Power off: Are you sure? 訊息時,請點選。。

# 關於產品

此處會顯示您裝置的相關資訊。 您可檢視 Model、Device name、Versions、Serial number、Build number、Connection、Battery 資 訊。 您亦可使用下列選項。

- 在 Settings 功能表中,點選 About。
  - · System updates: 此資訊確認您的裝置載入了最新版本的軟體。
  - Regulatory information:顯示法規相關資訊。
  - · Legal notices:指示您瞭解您行動裝置的相關法律聲明。

# 關於此使用者指南

# 關於此使用者指南

- 使用裝置前,請先詳細閱讀此使用者指南。方可確保您安全並正確使用您的產品。
- 本使用者指南中的部份影像與螢幕擷取畫面可能會與您的產品內容 有所不同。
- 您的內容與最終產品、或是服務供應商或業者提供的軟體可能出現不一致。此內容如有變更,將不另行通知。歡迎造訪LG網站www.lg.com,取得此使用者指南的最新版本。
- 您產品上的應用程式與其功能可能因國家、地區或硬體規格而有 所不同。若因使用LG以外開發商所研發之應用程式造成效能問 題,LG概不負責。
- LG 不為任何因編輯登錄設定或修改作業系統軟體所造成的效能或 不相容問題負責。任何自訂作業系統的嘗試可能會造成裝置或其 應用程式軟體異常運作。
- 您的裝置隨附之軟體、聲音、待機畫面、圖片和其他媒體均經授 權供有限使用。若為商業或其他用途擷取並使用這些材料可能會 侵犯著作權法。身為使用者,您必須為媒體的非法使用負擔所有 責任。
- 使用數據服務,例如傳送訊息、上傳和下載、自動同步或使用定位 服務,可能需要支付額外費用。請選擇適合您需求的數據方案避 免支付其他的費用。詳情請洽詢您的服務供應商。

# 商標

- •LG與LG標誌為LG Electronics的註冊商標。
- 其他商標和著作權一律為其個別擁有者所有。

# 配件

這些配件可與您的裝置搭配使用。(以下說明的項目可能是選購配件。)

- •旅行用充電器
- 快速入門指南
- USB 連接線
- 充電架

#### 備註:

- 請務必使用 LG 原廠配件。 隨附的項目是專為本裝置所設計,可能無法與 其他裝置相容。
- 裝置隨附的項目和任何可用的配件可能因地區或服務供應商而異。

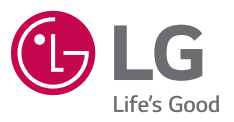

本使用者指南的部份內容與您的裝置可能不 畫相同,視您的裝置軟體版本或系統供應商而 定,LG Electronics 保留本使用者指南的一切權 力,未經LG Electronics 同意,禁止複製、修 改及散佈。

LG 客服免付費諮詢專線:

0800-898-899

www.lg.com

€€0168